## M5 – Provider Portal Message Center Search and View

Quick Reference Guide (QRG)

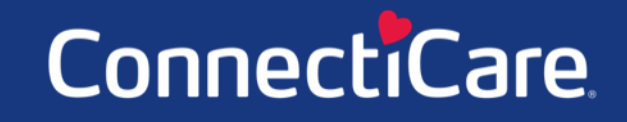

COARCE

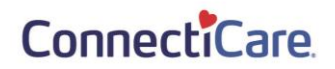

This Quick Reference Guide (QRG) will provide an overview of the Provider Portal –Message Center – Search and View.

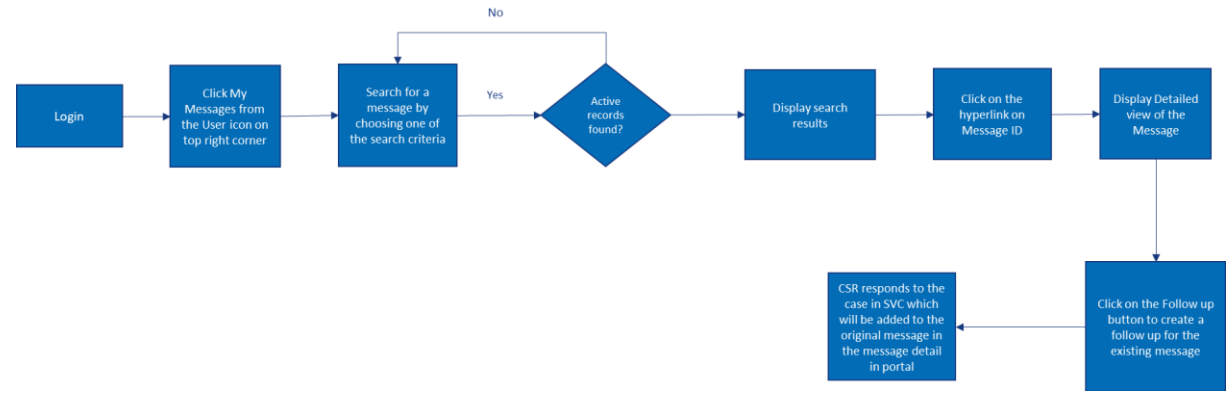

Let us look at the steps in detail for searching for and viewing messages.

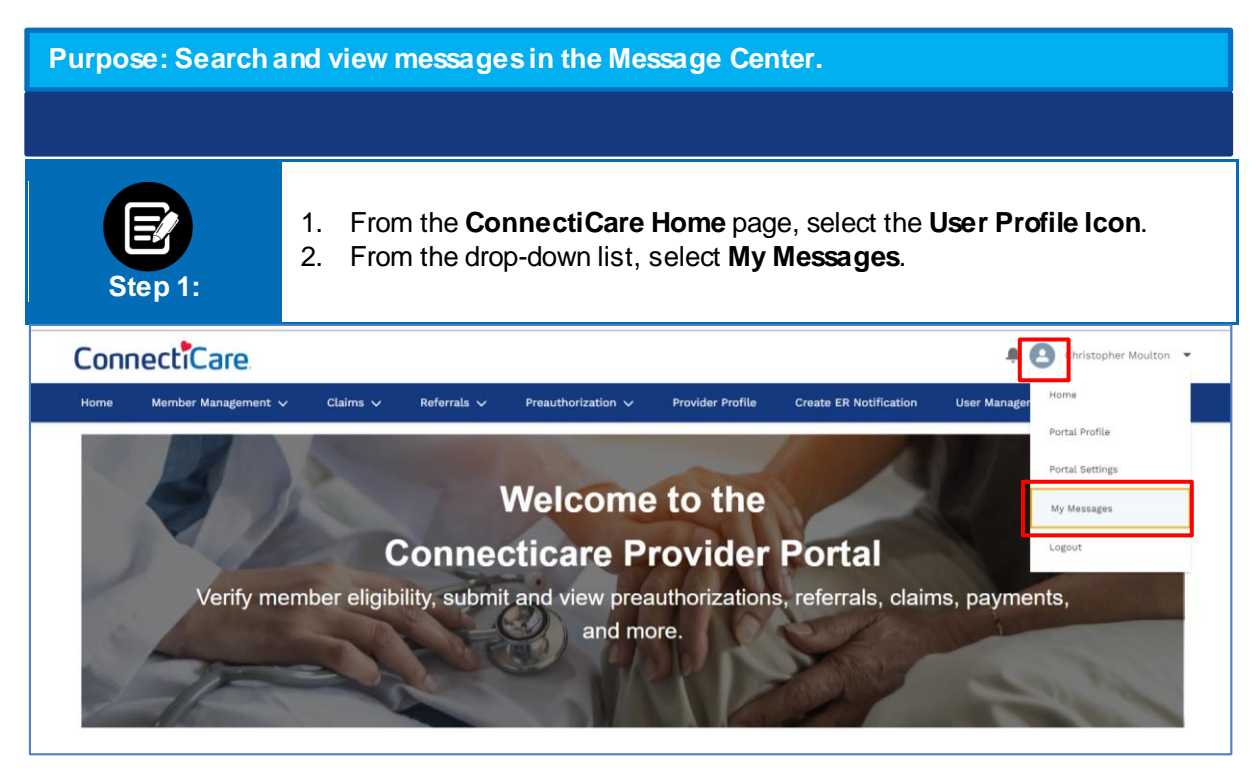

## ConnectiCare.

| Step 2:                | The My I                                               | Messages                                  | s screen will                         | display wit          | h available me         | essages and     | l history.             |
|------------------------|--------------------------------------------------------|-------------------------------------------|---------------------------------------|----------------------|------------------------|-----------------|------------------------|
| ConnectiCare           |                                                        |                                           |                                       |                      |                        | <b>.</b> 🔁 🕯    | Christopher Moulton 🔻  |
| Home Member Management | ✓ Claims ✓                                             | Referrals 🗸                               | Preauthorization 🗸                    | Provider Profile     | Create ER Notification | User Management | Resources 🗸            |
|                        |                                                        |                                           | My Mes                                | sages                |                        |                 |                        |
|                        | Search By *                                            | ch Se                                     | arch                                  |                      | Create Message         | Ŷ               |                        |
| ·                      |                                                        |                                           |                                       |                      |                        |                 |                        |
| Step 2:                | <ol> <li>Click</li> <li>Ente</li> <li>Click</li> </ol> | s <b>Search</b><br>Fr the requ<br>Search. | <b>By</b> * and sele<br>iired informa | ect a drop-c<br>tion | down option.           |                 |                        |
| ConnectiCare           |                                                        |                                           |                                       |                      |                        | 🜲 🙆 🛛           | hristopher Moulton 🛛 👻 |
| Home Member Management | ✓ Claims ✓                                             | Referrals 🗸                               | Preauthorization 🗸                    | Provider Profile     | Create ER Notification | User Management | Resources 🗸            |
|                        |                                                        |                                           |                                       |                      |                        |                 |                        |
|                        |                                                        |                                           |                                       |                      |                        |                 |                        |
|                        |                                                        |                                           |                                       |                      | Create Message         |                 |                        |
|                        | Search By *                                            |                                           |                                       |                      |                        | ~               |                        |
|                        |                                                        |                                           |                                       |                      |                        |                 |                        |
|                        | Message ID                                             |                                           |                                       |                      |                        |                 |                        |
|                        | Message ID<br>Claim<br>Preauthorization<br>Referral    | ı                                         |                                       |                      |                        |                 |                        |

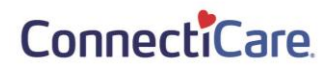

| Connec  | 🖡 🙆 ci             | 🜲 🙆 Christopher Moulton 👻 |             |                               |                  |                        |                 |             |
|---------|--------------------|---------------------------|-------------|-------------------------------|------------------|------------------------|-----------------|-------------|
| Home Me | ember Management 🗸 | Claims 🗸                  | Referrals 🗸 | Preauthorization $\checkmark$ | Provider Profile | Create ER Notification | User Management | Resources 🗸 |
|         |                    |                           |             | My Mes                        | sages            |                        |                 |             |
|         |                    |                           |             |                               |                  | Create Message         |                 |             |
|         | s<br>              | Reset Search              | Sear        | rch                           |                  |                        | ~               |             |

## Thank You